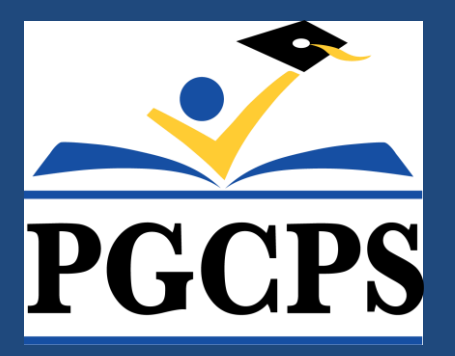

# **Payroll Timecards and Approvals**

### **Payroll Services Department**

August 21, 2019

# **Presentation Overview**

- Benefits of Effective Timekeeping
- Hour Types and When to Use Them
- Leave Types and When to Use Them
- Entering Employee Time
- Approving Employee Time
- Contact Information
- Questions

# **Benefits of Effective Timekeeping**

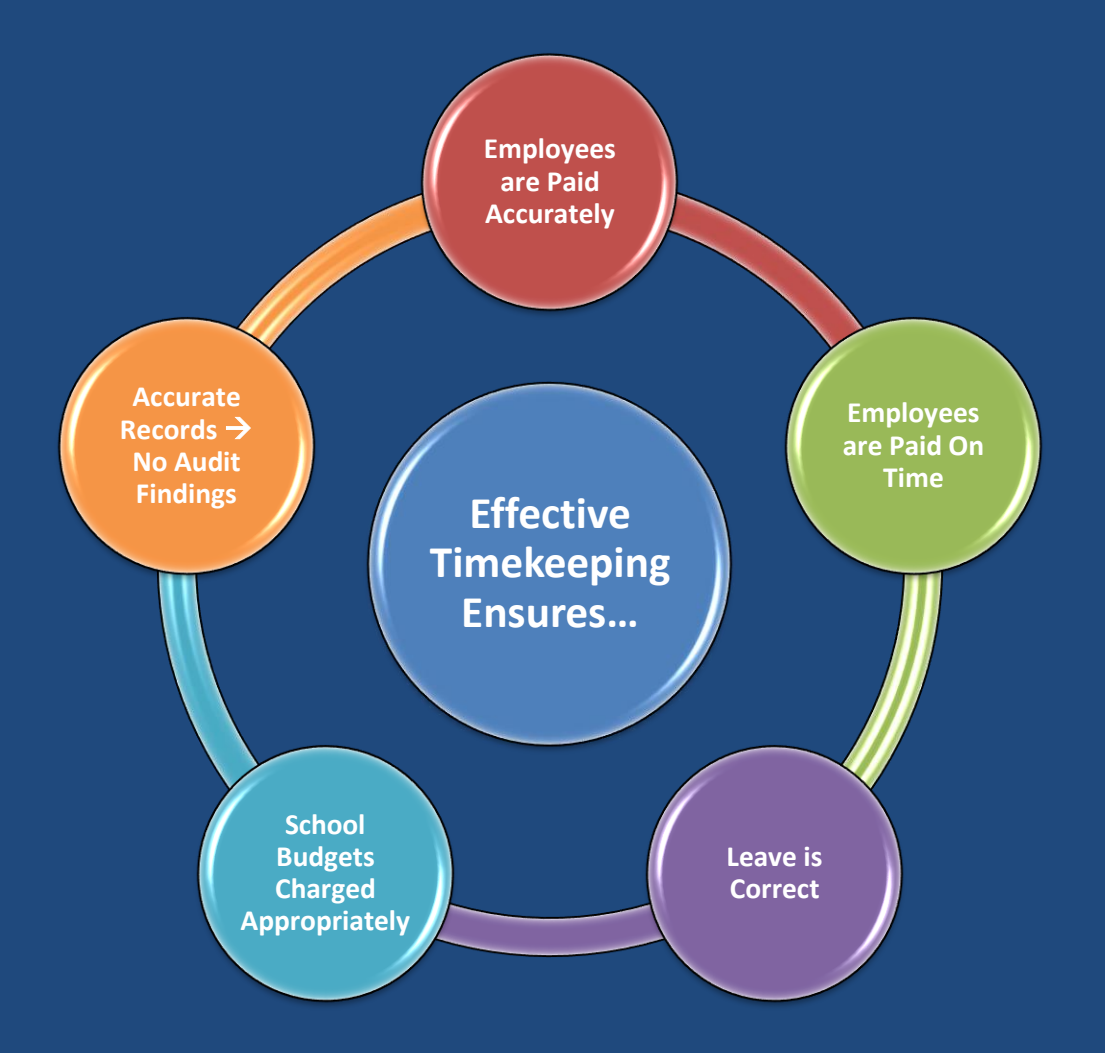

# Hours Types and When to Use Them For PGCEA Employees

There are several different hours types to use when entering additional time for employees on the OTL Biweekly Timecards. Below are the names and purposes of the Elements.

### **Extended Learning Pay**

- For PGCEA employees who are teaching a class of students after school
- Should not be used during the summer when schools are closed

### **PGCEA Substitute Coverage**

• Only for PGCEA employees that are covering for another classroom

### **Monitor Pay**

• For PGCEA members that are monitoring students during lunch/recess

### **PGCEA ILT Extra Days**

• For Instructional Lead Teachers to pay them 10 extra days

### **Summer Guidance Hours**

• Only used during the summer for the approved listing of Guidance Counselors

# Hours Types and When to Use Them For Local 2250 Employees

These hour types are for hourly employees in the Local 2250 Union

### Local 2250 Secretary Sub Coverage

• For secretaries that cover in emergency situations for teachers and nurses for any time worked over 60 minutes in that capacity

### Local 2250 Acting Pay

• For Paraprofessionals who cover for a classroom teacher in emergency situations

### Time Entry Wages

 For part-time employees or employees that have been set up with a 2nd assignment at your location

### **Regular Extra Time**

- For employees that have worked beyond their regular scheduled hours at their primary job
- Submit overtime for Custodial Employees to Plant Operations using the Overtime Report Form

# Leave Types and When to Use Them

| Annual Leave   | <ul> <li>For 12 month employees only</li> <li>Must be entered in hourly increments</li> </ul>                                                                                                    |
|----------------|----------------------------------------------------------------------------------------------------|
| Personal Leave | <ul> <li>For teachers and other employees who do not accrue annual leave</li> <li>Must be taken in half-day (3.75 hour) or full day (7.5 hour) increments</li> </ul>                                                                                                    |
| Sick Leave     | <ul> <li>Use this Hour Type when the employee takes a sick day</li> <li>Refer to the employee's union handbook to define sick leave</li> </ul>                                                                                                    |
| Other Leave    | <ul> <li>Use this Hour Type when the employee has taken authorized leave that does not affect their leave balance</li> <li>Examples of Other Leave are Bereavement, Professional Development, or Jury Duty</li> <li>This Hour Type requires that additional information be added in the Reason field</li> </ul> |
| Unpaid Leave   | • Use this Hour Type when the employee cannot use any other type of leave or when the employee has not requested leave                                                                                                    |

### Entering Employee Time Step-by-Step Guide

7

PRINCE GEORGE'S COUNTY PUBLIC SCHOOLS • FINANCIAL PROFESSIONAL DEVELOPMENT

# **Entering Employee Time** Step-by-Step Guide: Entering Timekeeper Entry Screen

| Navigator - PGCPS Payroll Manager   |   |    |
|-------------------------------------|---|----|
| Responsibilities                    | × | Ì  |
|                                     | _ | F  |
| Find %                              |   |    |
| Responsibility                      |   | ľ  |
| Application Diagnostics             |   |    |
| OTL Advanced Process Administrator  | 8 |    |
| OTL Super Administrator             | 2 |    |
| OTL Super Timekeeper                |   |    |
| Oracle Diagnostics Tool             |   |    |
| PGCPS DTE Super User                |   |    |
| PGCPS Employee Self-Service         |   |    |
| PGCPS Employee Sell-Service Limited |   |    |
|                                     |   |    |
| PGCPS Manager Self-Service Enhanced |   |    |
| PGCPS OTL Supervisor Timekeeper     |   |    |
| PGCPS OTL Timecard Approval         | - | g  |
| I seccesses ►                       |   |    |
| Eind QK Cancel                      |   | ar |
| + Policies                          |   | ĺ  |
| + A/P Views                         |   |    |
| Oraches Davi                        |   |    |

### Step #1

Log into Oracle and select "PGCPS OTL SUPERVISOR TIMEKEEPER" This responsibility allows you to enter employee time into the system

# **Entering Employee Time** Step-by-Step Guide: Finding Your Organization

| sage<br>us   Person Name Hour                  | Basic Find Criteria       Group Name       BADEN ES - TK         Recurring Period       Biweekly - Starts Saturday         Or       Person Name         Period       08-JUN-2019 - 21-JUN-2019 | ed Thu Fri Sat Sun<br>-06 13-06 14-06 15-06 16-06 Total<br>0 |
|------------------------------------------------|----------------------------------------------------------------------------------------------------|--------------------------------------------------------------|
|                                                | Advanced Search Person Name Person Number Person Type Status Message Type Message Text Hours Type Other Leave Reas Organizations                                                               |                                                              |
| ect / Deselect All Comment<br>Details Messages | Clear                                                                                                    | Submit Selected Lines                                        |

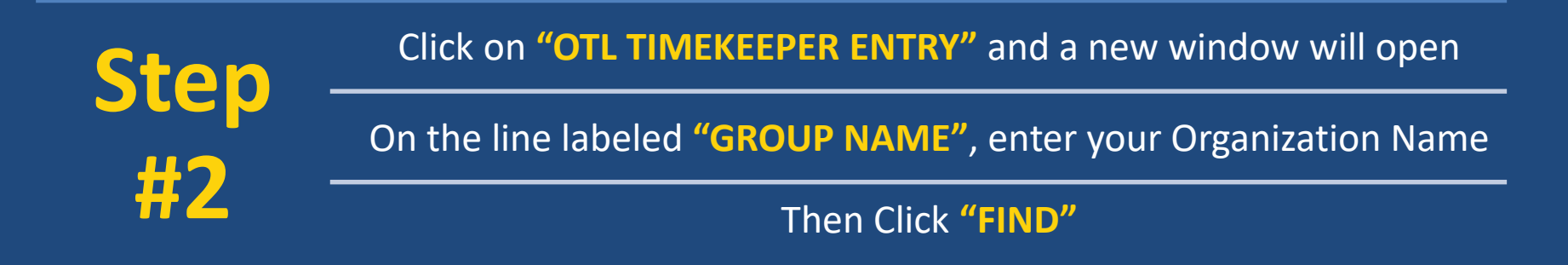

# **Entering Employee Time** Step-by-Step Guide: Adding Lines to Timecards

Step #3

A new window will appear that displays the timecards for all of the employees in your Organization

Regular employees have their regular wages or regular salary time already generated for the current pay period

Do not change these amounts because changes will affect the employee's regular pay

If you need to enter additional time (such as Extended Learning Pay or PGCEA Substitute Coverage), then add another line To add a line, you must select the correct employee and CLICK THE GREEN "+" SIGN at the top. A new blank yellow line will appear

| tus |    | L∂<br>Person Name | Hours Type         | Other Leave Reas | Organizations | Sat<br>08-0 | Sun<br>6 09-0 | Mon<br>6 10-0 | Tue<br>6 11-06 | Wed<br>5 12-06 | Thu<br>5 13-0 | Fri<br>6 14-06 | Sat<br>5 15-06 | Sun<br>6 16-06 | Total |
|-----|----|-------------------|--------------------|------------------|---------------|-------------|---------------|---------------|----------------|----------------|---------------|----------------|----------------|----------------|-------|
| W   | Er |                   | Regular Salary Tim |                  |               |             |               | 7.5           | 7.5            | 7.5            | 7.5           | 7.5            |                | 1              | 45    |
| W   | Er |                   | Non Duty Day       |                  |               |             | 1             |               |                |                |               |                |                |                | 0     |
| W   | Er |                   | Regular Salary Tim |                  |               |             |               | 7.5           | 7.5            | 7.5            | 7.5           | 7.5            |                |                | 45    |
| W   | Er |                   | Non Duty Day       |                  |               |             |               |               |                |                |               |                |                |                | 0     |
| W   | Er |                   | Regular Salary Tim |                  |               |             |               | 7.5           | 7.5            | 7.5            | 7.5           | 7.5            |                |                | 45    |
| W   | Er |                   | Non Duty Day       |                  |               |             |               |               |                |                |               |                |                |                | 0     |
| W   | Er |                   | Regular Salary Tim |                  |               |             |               | 7.5           | 7.5            | 7.5            | 7.5           | 7.5            |                |                | 45    |
| W   | Er |                   | Non Duty Day       |                  |               |             |               |               |                |                |               |                |                |                | 0     |
| W   | Er |                   | Regular Salary Tim |                  |               |             |               | 7.5           | 7.5            | 7.5            | 7.5           | 7.5            |                |                | 45    |
| W   | Er |                   | Non Duty Day       |                  |               |             |               |               |                |                |               |                |                |                | 0     |
| W   | Er |                   | Regular Salary Tim |                  |               |             |               | 7.5           | 7.5            | 7.5            | 7.5           | 7.5            |                |                | 45    |
| W   | Er |                   | Non Duty Day       |                  |               |             |               |               |                |                |               |                | [              |                | 0     |
| W   | Er |                   | Regular Salary Tim |                  |               |             |               | 7.5           | 7.5            | 7.5            | 7.5           | 7.5            |                |                | 45    |
| W   | Er |                   | Non Duty Day       |                  |               |             |               |               |                |                |               |                |                |                | 0     |
|     |    |                   |                    |                  |               | 0           | 0             | 0             | 0              | 0              | 0             | 0              | 0              | 0              |       |
|     |    | (I) (2.5)         | ▶[4]               |                  |               | + 4         |               |               |                |                | 1             |                |                | Þ              |       |
|     |    |                   |                    |                  |               |             |               |               |                |                |               | -              |                |                |       |

# **Entering Employee Time** Step-by-Step Guide: Filling Employee Name and EIN

| IS | 1  | Person Number | Hours Type         | Other Leave Reas | Organizations                            | Sat St<br>08-06 09 | in Mon<br>-06 10-0 | Tue<br>6 11-06 | Wed Thu<br>12-06 13- | 06 14 | 1 Sa<br>1-06 15 | t Sur<br>-06 16-1 | 06 Total |
|----|----|---------------|--------------------|------------------|------------------------------------------|--------------------|--------------------|----------------|----------------------|-------|-----------------|-------------------|----------|
| W  | Er |               | Regular Salary Tim |                  |                                          |                    | 7.5                | 7.5            | 75 75                | 7.    | 5               |                   | 45       |
| W  | Er |               | Non Duty Day       | F                | ind                                      |                    |                    |                | M                    | T     |                 |                   | 0        |
|    | Er |               |                    |                  | mader                                    |                    |                    |                |                      |       |                 |                   | 0        |
| W  | Er |               | Regular Salary Tim |                  | ring %                                   |                    |                    |                |                      | 7.    | 5               |                   | 45       |
| W  | Er |               | Non Duty Day       |                  | Display Value                            |                    |                    |                |                      |       |                 |                   | 0        |
| W  | Er |               | Regular Salary Tim |                  | PGCEA Substitute (                       | overage            |                    |                | 5                    | 7.    | 5               |                   | 45       |
| W  | Er |               | Non Duty Day       |                  | Personal Leave Tak                       | en                 |                    |                |                      | T     |                 |                   | 0        |
| W  | Er |               | Regular Salary Tim |                  | Summer Guidance                          | Hours              |                    |                | 5                    | 7.    | 5               | 1                 | 45       |
| W  | Er |               | Non Duty Day       |                  | Monitor Pay PGCEA<br>Regular Salary Time |                    |                    |                |                      |       |                 |                   | 0        |
| W  | Er |               | Regular Salary Tim |                  | Unpaid Leave Time                        |                    |                    |                | 5                    | 7.    | 5               |                   | 45       |
| W  | Er |               | Non Duty Day       |                  | Other Leave Taken                        |                    |                    |                |                      | T     |                 |                   | 0        |
| W  | Er |               | Regular Salary Tim |                  | Non Duty Day<br>Extended Learning        | Dav                |                    |                | 5                    | 7.    | 5               |                   | 45       |
| W  | Er |               | Non Duty Day       |                  | Excluded Learning                        | ay                 |                    |                |                      |       |                 |                   | 0        |
| W  | Er |               | Regular Salary Tim |                  |                                          |                    |                    |                |                      | 7.    | 5               |                   | 45       |
|    |    |               |                    |                  |                                          |                    |                    |                |                      | 0     | 0               | 0                 |          |
|    |    |               |                    |                  | Em                                       |                    | QK                 | Cancel         |                      |       |                 |                   | P]       |

### Step

<u>#</u>4

Once you have added a line, you can copy the persons name and EIN number by hitting "SHIFT + F5"

This will copy the name from above

Then TAB TO THE EIN NUMBER This will automatically insert the EIN number as well

# **Entering Employee Time** Step-by-Step Guide: Adding the Pay Element

Step #5

Then tab to the "Hours Type" column and CLICK ON THE SMALL BUTTON WITH 3 DOTS AND TYPE A % SIGN ON THE LINE AND HIT "FIND"

This will display a list of elements that can be used for that type of employee

Once you have found the element name you need to add, HIGHLIGHT THE ELEMENT NAME AND HIT "OK"

This will populate the element name on that line

| S |    | Person Number | Hours Type         | Other Leave Reas | Organizations | 08-0  | )6 09-0 | 6 10-0 | 5 11-0 | 5 12-06 | 5 13-0 | 6 14-06 | 6 15-0 | 6 16-04 | 5 Total |
|---|----|---------------|--------------------|------------------|---------------|-------|---------|--------|--------|---------|--------|---------|--------|---------|---------|
| N | Er |               | Regular Salary Tim |                  |               |       |         | 7.5    | 7.5    | 7.5     | 7.5    | 7.5     | Γ      |         | 45      |
| N | Er |               | Non Duty Day       |                  |               |       | T       |        |        |         |        |         |        |         | 0       |
|   | Er | -             | PGCEA Substitute   |                  | [             |       |         |        |        |         |        |         | Γ      |         | 0       |
| N | Er |               | Regular Salary Tim |                  |               |       |         | 7.5    | 7.5    | 7.5     | 7.5    | 7.5     |        |         | 45      |
| N | Er |               | Non Duty Day       |                  |               |       |         |        |        |         |        |         |        |         | 0       |
| N | Er |               | Regular Salary Tim |                  |               |       |         | 7.5    | 7.5    | 7.5     | 7.5    | 7.5     | Γ      |         | 45      |
| N | Er | 3             | Non Duty Day       |                  |               |       |         |        |        |         |        |         |        |         | 0       |
| N | Er |               | Regular Salary Tim |                  |               |       |         | 7.5    | 7.5    | 7.5     | 7.5    | 7.5     |        |         | 45      |
| N | Er |               | Non Duty Day       |                  |               |       |         |        |        |         |        |         |        |         | 0       |
| N | Er |               | Regular Salary Tim |                  |               |       |         | 7.5    | 7.5    | 7.5     | 7.5    | 7.5     |        |         | 45      |
| N | Er |               | Non Duty Day       |                  |               |       |         |        |        |         |        |         |        |         | 0       |
| N | Er | 2             | Regular Salary Tim |                  |               |       |         | 7.5    | 7.5    | 7.5     | 7.5    | 7.5     |        |         | 45      |
| N | Er |               | Non Duty Day       |                  |               |       |         |        |        |         |        |         |        |         | 0       |
| N | Er |               | Regular Salary Tim | -                |               |       |         | 7.5    | 7.5    | 7.5     | 7.5    | 7.5     |        |         | 45      |
|   |    |               |                    |                  |               | 0     | 0       | 0      | 0      | 0       | 0      | 0       | 0      | 0       |         |
|   |    | ( 3 P         | 14 Jacks           |                  |               | FI    |         |        |        |         |        |         |        | Þ       | i i     |
|   |    |               |                    |                  |               | - ALL |         |        |        |         |        | -       |        |         |         |

# **Entering Employee Time**

Step-by-Step Guide: Adding Hours (and Correcting Errors)

| Step          | Go to the c        | orrect date and   | ENTER HOU     | <mark>RS</mark> that 1 | the em    | ploye  | e is (  | due    | for e | ach d   | ate w | orked |  |
|---------------|--------------------|-------------------|---------------|------------------------|-----------|--------|---------|--------|-------|---------|-------|-------|--|
| #6            |                    | To save, C        | LICK THE YELI | OW DIS                 | K at th   | e top  | oft     | he so  | creer | ı       |       |       |  |
| - erson wante | поль туре          | Other Leave Ixeas | Organizations | 08-06 0                | 9-06 10-0 | 6 11-0 | o 12-00 | o 13-0 | 614-0 | 6 15-06 | 16-06 | lotal |  |
| W M Er        | Regular Salary Tim |                   |               |                        | 7.5       | 7.5    | 7.5     | 7.5    | 7.5   |         |       | 45    |  |
| W MeEr        | PGCEA Substitute   |                   |               |                        | 3         |        |         |        |       |         |       | 3     |  |
|               | If the tim         | necard displays   | errors (showi | າ below                | in red)   | , the  | n the   | y ne   | ed to | o be c  | orrec | ted   |  |
| 🖇 📴 Me Er     | Regular Salary     | Tim               |               |                        |           | 7.5    | .5 7    | .5     | 7.5   | 7.5     |       | 45    |  |
| Me Er         | Extended Learn     | ing               |               |                        |           | 3      |         |        |       |         |       | 8     |  |
|               | Non Duty Day       |                   |               |                        |           |        |         |        |       |         |       | 0     |  |

#### To further examine errors, CLICK ON THE ERRORED LINE AND HIT THE "MESSAGE" BUTTON

|      | ALER   |         | Regular S | Salary | Tim         |            | 1                      |           |         | 7.5 7.5    | 7.5      | 7.5 7.5 | ·    | 45 |        |       |            |
|------|--------|---------|-----------|--------|-------------|------------|------------------------|-----------|---------|------------|----------|---------|------|----|--------|-------|------------|
|      | A Er   |         | Extended  | Learn  | ling        |            | I                      |           | E       | B          | 1        |         | 1    | 8  |        |       |            |
|      | A Er   |         | Non Duty  |        | Fror Messa  | ges        |                        |           |         |            |          |         |      |    |        |       |            |
| ~    | Er     |         | Regular S | 44     |             |            |                        |           |         |            |          |         |      |    |        |       |            |
| ~.   | Er     |         | Non Duty  | c '    | Bond, Allis | on Michell | e - 90382              |           |         |            |          |         |      |    |        |       |            |
| ~.   | Er     |         | Regular S | 12     | Scope       | Туре       | Message                |           |         |            |          | Pe      | rson |    | Attrit | outes | Start Tirr |
| ~.   | Er     |         | Non Duty  | 0      | Timecard    | Error      | Must enter Organizati  | on and    | Costin  | ng when e  | ntering  | time t  |      |    |        |       | 08-JUN-2   |
| ~.   | Er     |         | Regular S | 12     | Timecard    | VVarning   | This is a non-duty day | /. If the | emplo   | oyee work  | ed, plea | 350 0   |      |    |        |       | 08-JUN-2   |
| ~    | Er     |         | Non Duty  | C I    | Timecard    | Error      | The following time ent | ry rule   | has vio | plated the | period   | maxir   |      |    |        |       | 08-JUN-2   |
| ~    | Er     |         | Regular S | i a    |             |            |                        |           |         |            |          |         |      |    |        |       |            |
| ~    | Er     |         | Non Duty  | C      |             | ][         |                        |           |         |            |          |         |      |    |        |       |            |
|      |        | 1       |           |        |             |            |                        |           |         |            |          |         |      |    |        |       |            |
|      |        |         |           | _      |             | ][         |                        |           |         |            |          |         |      |    |        |       |            |
|      |        |         |           |        |             | ][         |                        |           |         |            |          |         |      |    |        |       |            |
| ct / | Desele | ect All | Comment   |        |             |            |                        |           |         |            |          |         |      |    |        |       |            |
|      |        |         |           | (4)    | 1           |            |                        |           |         |            |          |         |      |    |        |       | •          |

### **Entering Employee Time** Step-by-Step Guide: Adding Hours (and Correcting Errors)

ep

:6

ntinued)

| 8           | 0     | ) [ (                 | ) 👌 🚳 🍰 💖                             | 1 🔀 🛈 👸 🛤        | 1 🛒 I 🍕 🗊 🌘      | ) 🥖 🎼 i 🗄 🛍            | F 🖓 🖓            | ?                   |               |                |                |                |                       |             |         |         |     |          |            |     |
|-------------|-------|-----------------------|---------------------------------------|------------------|------------------|------------------------|------------------|---------------------|---------------|----------------|----------------|----------------|-----------------------|-------------|---------|---------|-----|----------|------------|-----|
| 'ime)       |       |                       |                                       |                  | ~~~              |                        |                  |                     |               |                |                |                |                       |             | _ 0     | ×       |     |          |            |     |
| BAI<br>08-J | UN    | ES -<br>-2019<br>Type | TK/Biweekly - Start:<br>- 21-JUN-2019 | s Saturday Ap    | prover Comments  |                        |                  |                     |               |                |                |                |                       |             | A<br>V  |         |     |          |            | 2   |
| tatus       | ge    |                       | Person Name                           | Hours Type       | Other Leave Rea  | s Organizations        | Sat S<br>08-06 0 | un Mon<br>9-06 10-0 | Tue<br>6 11-0 | Wed<br>5 12-06 | Thu<br>6 13-06 | Fri<br>6 14-06 | Sat Sun<br>15-06 16-0 | 6 Total     |         |         |     |          |            |     |
| W           | M     | Er                    |                                       | Regular Salary T | im               |                        |                  | 7.5                 | 7.5           | 7.5            | 7.5            | 7.5            |                       | 45          | 1       |         |     |          |            |     |
| W           | M     | Er                    |                                       | PGCEA Substitu   | te               |                        |                  | 3                   |               |                |                |                |                       | 3           |         |         |     |          |            |     |
| W           | M     | Er                    |                                       | Non Duty Day     |                  |                        |                  |                     |               |                |                |                |                       | 0           |         |         |     |          |            |     |
| Ē           | M     | Er                    |                                       | Regular Salary T | im               |                        |                  | 7.5                 | 7.5           | 7.5            | 7.5            | 7.5            |                       | 45          |         |         |     |          |            | (Co |
| E           | M     | Er                    |                                       | Extended Learnin | ng               |                        |                  | 8                   |               |                |                |                |                       | 8           |         |         |     |          |            |     |
| Ê           | M     | Er                    |                                       | Non Duty 🔁       | or Messages      | - i                    | 1 1              |                     |               |                | ï              |                |                       |             |         |         |     |          | >          |     |
| W           |       | Er                    |                                       | Regular Sa       |                  | _                      |                  |                     |               |                |                |                |                       |             |         |         |     |          |            |     |
| W           |       | Er                    |                                       | Non Duty I       | Maccanac         |                        |                  |                     |               |                |                |                |                       |             |         |         |     |          |            |     |
| W           |       | Er                    |                                       | Regular Sa       | Scope Type       | Message                |                  |                     |               |                |                | Perso          | n                     |             | Att     | ribute  | s   |          | Start Tirr |     |
| W           |       | Er                    |                                       | Non Duty I       | Timecard Error   | Must enter Organizat   | ion and C        | Costing w           | hen er        | itering        | time           |                |                       |             |         |         |     |          | 08-JUN-2   |     |
| W           |       | Er                    |                                       | Regular Sa       | Timecard Warning | This is a non-duty day | y. If the        | employee            | e work        | ed, ple        | ease e         |                |                       |             |         |         |     |          | 08-JUN-2   |     |
| W           |       | Er                    |                                       | Non Duty I       | Timecard Error   | The following time ent | try rule h       | as violate          | ed the p      | period         | maxir          |                |                       |             |         |         |     |          | 08-JUN-2   |     |
| W           |       | Er                    |                                       | Regular Sa       |                  |                        | Editor           |                     |               |                |                |                |                       | _           |         |         |     | ×        |            |     |
| W           |       | Er                    |                                       | Non Duty I       |                  |                        | Must             | enter Orga          | anizatio      | n and          | Costir         | ng wher        | n entering ti         | ime for Ext | ended l | .earnir | ng. | <u> </u> |            |     |
|             |       |                       |                                       |                  |                  |                        |                  |                     |               |                |                |                |                       |             |         |         |     |          |            |     |
|             |       |                       | 4                                     |                  |                  |                        |                  |                     |               |                |                |                |                       |             |         |         |     | 3        |            |     |
|             |       |                       |                                       |                  |                  |                        |                  |                     |               |                |                |                |                       |             |         |         |     | 6        |            |     |
| Selec       | t / [ | Desele                | ct All Co                             | mment            |                  |                        |                  |                     |               |                |                |                |                       |             |         |         |     |          |            |     |
|             |       | Datall                |                                       | •                |                  |                        |                  |                     |               |                |                |                |                       |             |         |         |     | •        | Þ          |     |
|             |       | Details               | Mess                                  | ädes             | Mass For         | Day lotals             |                  |                     |               | (              | OK             | Car            | loel                  | Search      |         |         |     |          |            |     |
|             |       |                       |                                       |                  |                  |                        | -                |                     |               | (              | Zix            |                |                       | Zedici      | /       |         |     |          |            |     |

| M of Er         Coupled analysis         C / S / S / S / S / S / S / S / S / S /                                                                                                    | - O ×        |
|----------------------------------------------------------------------------------------------------|--------------|
| W Mc Er         \POCEA Substitute         3         3           W Mc Er         \Non Duty Day         0         0           Mc Er         Regular Salary Tm         7.5         7.5         7.5         45           Mc Er         Non Duty Day         0         0         0         0         0           Mc Er         Non Duty Day         0         0         0         0         0         0           Mc Er         Non Duty Day         0         0         0         0         0         0         0         0         0         0         0         0         0         0         0         0         0         0         0         0         0         0         0         0         0         0         0         0         0         0         0         0         0         0         0         0         0         0         0         0         0         0         0         0         0         0         0         0         0         0         0         0         0         0         0         0         0         0         0         0         0         0         0         0         0            | - 0 ×        |
| W Mit Er         Neno Daty Day         O         O         O           Mit Er         Regular Salary Tim         7.5         7.5         7.5         7.5         7.6         45           Mit Er         Extended Learning         0         0         0         0         0           Mit Er         Regular Salary Tim         0         0         0         0         0           Mit Er         Regular Salary Tim         0         0         0         0         0         0           Mit Er         Regular Salary Tim         0         0         0         0         0         0         0           Mit Er         Regular Salary Tim         0         0         0         0         0         0         0         0         0         0         0         0         0         0         0         0         0         0         0         0         0         0         0         0         0         0         0         0         0         0         0         0         0         0         0         0         0         0         0         0         0         0         0         0         0         0 | - D ×        |
| Mit Er         Regular Salawy Tim         7.5         7.5         7.5         7.5         45           Mit Er         (Exclude Learning)         0         0         0         0         0         0         0         0         0         0         0         0         0         0         0         0         0         0         0         0         0         0         0         0         0         0         0         0         0         0         0         0         0         0         0         0         0         0         0         0         0         0         0         0         0         0         0         0         0         0         0         0         0         0         0         0         0         0         0         0         0         0         0         0         0         0         0         0         0         0         0         0         0         0         0         0         0         0         0         0         0         0         0         0         0         0         0         0         0         0         0         0         0         0         | - <b>•</b> × |
| Miller Standard Learning 0 0 0 0 0 0 0 0 0 0 0 0 0 0 0 0 0 0 0                                                                                                    | - D ×        |
| Mit Er Non Daty Control of Messages                                                                                                    | - 0 ×        |
| W Er ) Regular S.<br>W Er Non Duty I Messaces                                                                                                    |              |
| Non Duty Messages                                                                                                    |              |
| Messages                                                                                                    |              |
| W Er Regular Sa Scope Type Message Person Attributes Star                                                                                                    | t Tim        |
| W Er Non Duty Timecard Error Must enter Organization and Costing when entering time 1 08-JI                                                                                                    | JN-2         |
| W Er Regular Sa Timecard Warning This is a non-duty day. If the employee worked, please e t 08-JI                                                                                                    | JN-2         |
| W Er Non Duty Timecard Error The following time entry rule has violated the period maxim                                                                                                    | JN-2         |
| W NEr Regular Sd                                                                                                    |              |
| 😾 👘 👘 Non Duty I                                                                                                    |              |
| per day)                                                                                                    |              |
|                                                                                                    |              |
|                                                                                                    |              |
| Select / Deselect All Compart                                                                                                    |              |
|                                                                                                    | <b>F</b>     |
| Details Messages Wass cont Qay rotais                                                                                                    |              |
| QK Qancel Search                                                                                                    |              |

Now that you have the message box open, you can **CLICK THE PENCIL** to the right of the red "X" and the message will be displayed so it can be more easily read

This message says "when you enter Extended Learning Pay" you must enter the "Organization and Costing String" associated with this element.

To hide this message CLICK "OK", then to go to the next error line CLICK THE PENCIL to the right of the red "X" for that line

This next error message says that you have exceeded the maximum hours per day Once you are finished with the error messages, CLICK "OK", then HIT THE "X" in top corner of the error message page in order to close it

# **Entering Employee Time**

### Step-by-Step Guide: Adding Hours (and Correcting Errors)

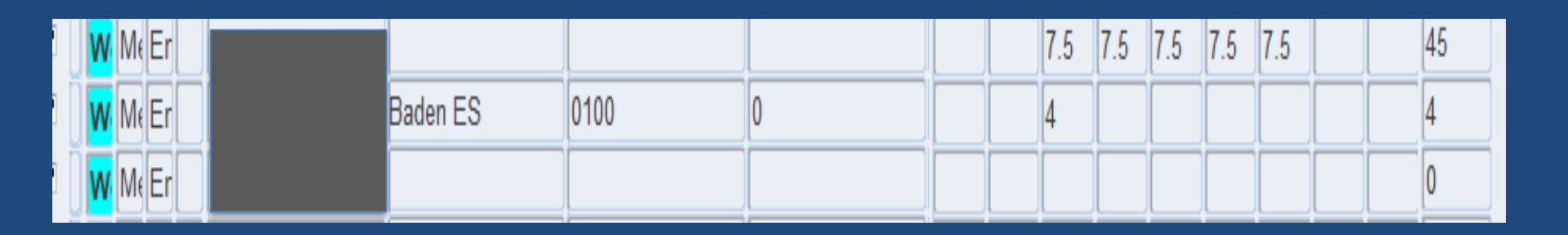

Step #6 (Continued)

Now that we know what the errors are, we have to fix them

In order to fix the message, click on "Extended Learning Pay" line and tab to the Organization column to TYPE IN YOUR "ORGANIZATION NAME"

Go to the "Fund" column and ENTER THE COSTING STRING by tabbing to each column

Then go to the date that the hours have exceeded and CHANGE THE HOURS

**CLICK THE YELLOW DISK** to save

The timecard will now be back in working status

### **Entering Employee Time** Step-by-Step Guide: Submitting Timecards

|   | Status          | Person Name | Organizations | Fund      | Funding Source | Sat<br>08-06 | Sun Mon<br>09-06 10-0 | Tue<br>6 11-0 | Wed T<br>6 12-06 1 | hu Fri<br>3-06 14 | Sat<br>-06 15-0 | Sun<br>6 16-06 | Total      |     |     |
|---|-----------------|-------------|---------------|-----------|----------------|--------------|-----------------------|---------------|--------------------|-------------------|-----------------|----------------|------------|-----|-----|
|   | Me Er           | 1           |               |           |                |              | 7.5                   | 7.5           | 7.5 7              | .5 7.             | 5               |                | 45         | -   |     |
| _ | Me Er           |             | <u> </u>      |           |                |              | 3                     |               |                    |                   |                 |                | 3          |     |     |
|   | Me Er           |             | <u> </u>      |           |                |              |                       |               |                    |                   |                 |                | 0          |     |     |
|   | Me Er           |             |               |           |                |              | 7.5                   | 7.5           | 7.5 7              | .5 7.             | 5               |                | 45         |     |     |
|   | Me Er           |             | Baden ES      | 0100      | 0              |              | 4                     |               |                    |                   |                 |                | 4          |     |     |
|   | MeEr            |             |               |           |                |              |                       |               |                    |                   |                 |                | 0          |     |     |
|   | M Er            |             | 2             |           |                |              | 7.5                   | 7.5           | 7.5 7              | .5 7.             | 5               |                | 45         |     |     |
|   | 💌 🚾 Er          |             |               |           |                |              |                       |               |                    |                   |                 |                | 0          |     |     |
|   | 💌 🚾 Er          |             |               |           |                |              | 7.5                   | 7.5           | 7.5 7              | .5 7.             | 5               |                | 45         |     |     |
|   | ✓ W Er          |             |               |           |                | ורחור        |                       |               |                    |                   |                 |                | 0          |     |     |
|   | ✓ W Er          |             |               |           |                | ודהור        | 7.5                   | 7.5           | 7.5 7              | .5 7.             | 5               |                | 45         |     |     |
|   | ✓ W Er          |             | 1             |           |                |              |                       | Î             | i — i              |                   |                 | i              | 0          |     |     |
|   | ✓ W Er          |             |               |           |                | 1 mi         | 7.5                   | 7.5           | 7.5 7              | .5 7.             | 5               | i              | 45         |     |     |
|   | ✓ W Er          | -           |               |           |                | 1ii          |                       | î             | i — i              |                   | -î              | imi            | 0          | -   |     |
|   |                 |             |               |           |                |              |                       | 1             |                    |                   |                 |                |            |     |     |
|   |                 |             |               |           |                | 0            | 0 0                   | 0             | 0                  | 0                 | 0               | 0              |            |     |     |
|   |                 |             |               | 100       |                |              |                       |               |                    |                   |                 |                | JL         | . ( |     |
|   | Select / Desele | ect All C   | omment        |           |                |              |                       |               |                    |                   |                 |                |            |     | Ste |
|   | <u> </u>        |             |               |           |                |              |                       |               |                    |                   |                 |                |            |     | _   |
|   | Detail          | ls Mes      | sages ) (     | Mass Edit | Day Totals     |              |                       |               |                    |                   | Subn            | nit Seleo      | cted Lines |     | 7   |

Once you have completed your timecards for this particular responsibility, you must now Submit the timecards to your approver for approval And in order for all timecards to be submitted, you must make sure all timecards have a check mark beside the employees name

To make sure all timecards have check marks before hitting the "Submit Selected Lines" you must CLICK IN BOX "SELECT/DESELECT" IN THE BOTTOM CORNER. This will put check marks beside everyone's name.

#### CLICK "SUBMIT SELECTED LINES"

Step

#7

### Approving Employee Time Step-by-Step Guide

17

PRINCE GEORGE'S COUNTY PUBLIC SCHOOLS • FINANCIAL PROFESSIONAL DEVELOPMENT

# Approving Employee Time Step-by-Step Guide: Entering Approvals Screen

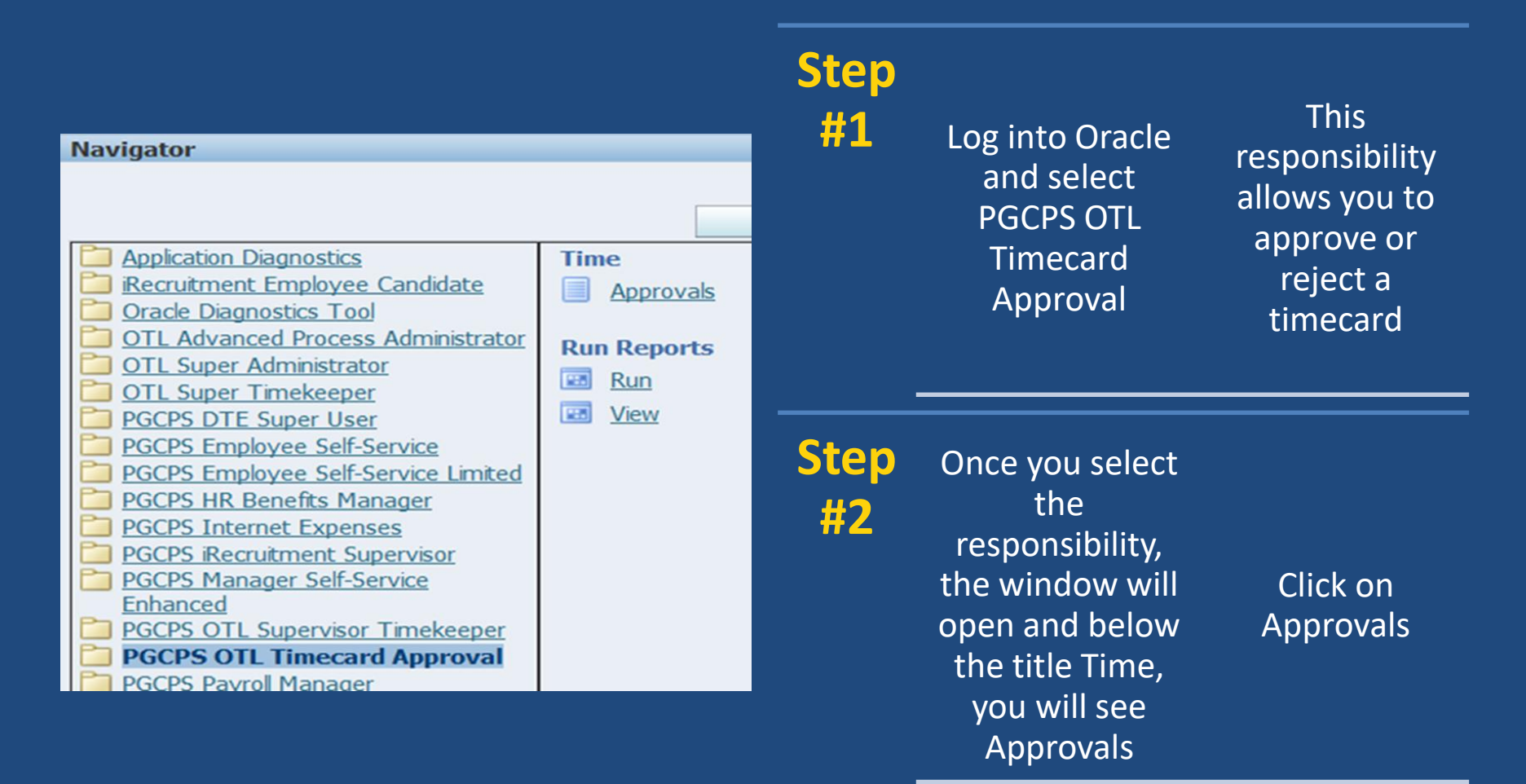

# **Approving Employee Time** Step-by-Step Guide: Reviewing Timecards

- After clicking on Approvals, a new window will open and show the first 15 timecards that have been submitted. You will then click on the next button to see the next 15. The timecard status will reflect Pending Approvals.
- This is where you can review the timecards before you approve.
- You will see Total Hours and Non-Worked Hours.
  - Non-Worked Hours reflect leave entered.
  - Total Hours are Regular Hours plus the Non-Worked Hours
- In the Action section to the far right the timecards will show as Approve

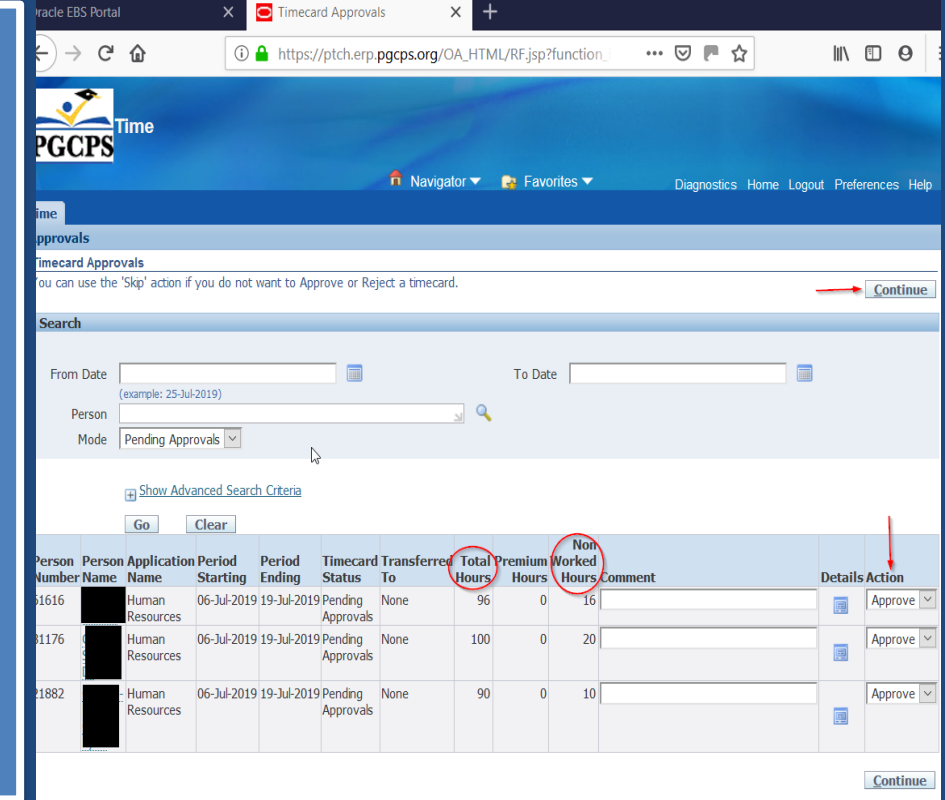

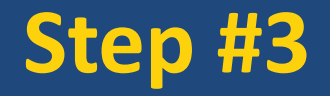

To see additional details on a timecard, **CLICK THE** "DETAILS" BUTTON in that employee's row

To Reject or Skip a timecard, **CLICK THE DROP DOWN BUTTON** and select one of those actions

#### If all timecards are ready to be approved, CLICK CONTINUE

### Approving Employee Time Step-by-Step Guide: Approval Review

| _                                                                  |                                       |                                                                                       |                                                                           | 11311.5                                                                                                  |                                            | 31 -                                       |                                                                                |                                                                            | J.                                               |            |         |
|--------------------------------------------------------------------|---------------------------------------|---------------------------------------------------------------------------------------|---------------------------------------------------------------------------|----------------------------------------------------------------------------------------------------|--------------------------------------------|--------------------------------------------|--------------------------------------------------------------------------------|----------------------------------------------------------------------------|--------------------------------------------------|------------|---------|
| ~                                                                  | Timo                                  |                                                                                       |                                                                           |                                                                                                    |                                            |                                            |                                                                                |                                                                            |                                                  |            |         |
| GCF                                                                | S                                     |                                                                                       |                                                                           |                                                                                                    |                                            |                                            |                                                                                |                                                                            |                                                  |            |         |
|                                                                    |                                       |                                                                                       |                                                                           | 📅 Navig                                                                                                  | pator 🔻 🚺                                  | Favorites                                  | Di                                                                             | agnostics                                                                  | Home Logout                                      | Preference | is Help |
| me                                                                 |                                       |                                                                                       |                                                                           |                                                                                                    |                                            |                                            |                                                                                |                                                                            |                                                  |            |         |
| pprovals                                                           |                                       |                                                                                       |                                                                           |                                                                                                    |                                            |                                            |                                                                                |                                                                            |                                                  |            |         |
| oproval R                                                          | eview                                 |                                                                                       |                                                                           |                                                                                                    |                                            |                                            |                                                                                |                                                                            |                                                  | 1          | -       |
| em on oth                                                          | ed, Rejected, and<br>er pages. Skippe | I Skipped timecar<br>d timecards requi                                                | ds display the s<br>re an action to                                       | tatus you selecte<br>complete the Ap                                                                     | ed. You may<br>proval proces               | have marked<br>is.                         | the Skipped timecar                                                            | rds, or not v                                                              | viewed                                           | Back       | ubmit   |
| Time Entr                                                          | ies Rejected                          |                                                                                       |                                                                           |                                                                                                    |                                            |                                            |                                                                                |                                                                            |                                                  | -          |         |
| THIRD COM                                                          | nd mjecica                            |                                                                                       |                                                                           |                                                                                                    |                                            |                                            |                                                                                |                                                                            |                                                  |            |         |
| erson<br>lumber                                                    | Person A                              | Application<br>Name                                                                   | Period<br>Starting                                                        | Period<br>Ending                                                                                         | Total<br>Hours                             | Premium<br>Hours                           | Non Worked Time<br>Hours Stat                                                  | ecard<br>us                                                                | Transferred<br>To                                | Comment    | Details |
| lo results<br>ound.                                                |                                       |                                                                                       |                                                                           |                                                                                                    |                                            |                                            |                                                                                |                                                                            |                                                  |            |         |
| Time Entr                                                          | ies Approved                          |                                                                                       |                                                                           |                                                                                                    |                                            |                                            |                                                                                |                                                                            |                                                  |            | _       |
| THIRE ENG                                                          |                                       |                                                                                       |                                                                           |                                                                                                    |                                            |                                            |                                                                                |                                                                            |                                                  |            |         |
| Person                                                             |                                       | Application                                                                           | Period                                                                    | Period                                                                                                   | Total                                      | Premium                                    | Non Worked Tin                                                                 | necard                                                                     | Transferred                                      |            |         |
| Person<br>Number                                                   | Person Name                           | Application<br>Name                                                                   | Period<br>Starting                                                        | Period<br>Ending                                                                                         | Total<br>Hours                             | Premium<br>Hours                           | Non Worked Tin<br>Hours Sta                                                    | necard<br>itus                                                             | Transferred<br>To                                | Comment    | Details |
| Person<br>Number<br>11882                                          | Person Name                           | Application<br>Name<br>Human<br>Resources                                             | Period<br>Starting<br>06-Jul-2019                                         | Period<br>Ending<br>19-Jul-2019                                                                          | Total<br>Hours<br>90                       | Premium<br>Hours<br>0                      | Non Worked Tin<br>Hours Sta<br>10 Pen<br>App                                   | necard<br>itus<br>iding<br>provals                                         | Transferred<br>To<br>None                        | Comment    | Details |
| Person<br>Number<br>21882<br>31176                                 | Person Name                           | Application<br>Name<br>Human<br>Resources<br>Human<br>Resources                       | Period<br>Starting<br>06-Jul-2019<br>06-Jul-2019                          | Period<br>Ending<br>19-Jul-2019<br>19-Jul-2019                                                           | Total<br>Hours<br>90<br>100                | Premium<br>Hours<br>0                      | Non Worked Tin<br>Hours Sta<br>10 Pen<br>App<br>20 Pen<br>App                  | necard<br>itus<br>iding<br>provals<br>iding<br>provals                     | Transferred<br>To<br>None<br>None                | Comment    | Details |
| Person<br>Number<br>21882<br>31176<br>51616                        | Person Name                           | Application<br>Name<br>Human<br>Resources<br>Human<br>Resources<br>Human<br>Resources | Period<br>Starting<br>06-Jul-2019<br>06-Jul-2019<br>06-Jul-2019           | Period<br>Ending           19-Jul-2019           19-Jul-2019           19-Jul-2019           19-Jul-2019 | Total<br>Hours<br>90<br>100<br>96          | Premium<br>Hours<br>0<br>0                 | Non Worked Tin<br>Hours Sta<br>10 Pen<br>App<br>20 Pen<br>App<br>16 Pen<br>App | necard<br>itus<br>orovals<br>orovals<br>orovals<br>iding<br>orovals        | Transferred<br>To<br>None<br>None<br>None        | Comment    | Details |
| Person<br>Number<br>21882<br>81176<br>51616                        | Person Name                           | Application<br>Name<br>Human<br>Resources<br>Human<br>Resources<br>Human<br>Resources | Period<br>Starting<br>06-Jul-2019<br>06-Jul-2019<br>06-Jul-2019           | Period<br>Ending           19-Jul-2019           19-Jul-2019           19-Jul-2019           19-Jul-2019 | Total<br>Hours<br>90<br>100<br>96          | Premium<br>Hours<br>0<br>0                 | Non Worked Tin<br>Hours Sta<br>10 Pen<br>App<br>20 Pen<br>App<br>16 Pen<br>App | necard<br>atus<br>ding<br>provals<br>ding<br>provals<br>ding<br>provals    | Transferred<br>To<br>None<br>None                | Comment    | Details |
| Person<br>Number<br>21882<br>81176<br>51616<br>Time Entr           | Person Name                           | Application<br>Name<br>Human<br>Resources<br>Human<br>Resources<br>Human<br>Resources | Period<br>Starting<br>06-Jul-2019<br>06-Jul-2019<br>06-Jul-2019           | Period<br>Ending<br>19-Jul-2019<br>19-Jul-2019<br>19-Jul-2019                                            | Total<br>Hours<br>90<br>100<br>96          | Premium<br>Hours<br>0<br>0                 | Non Worked Tin<br>Hours Sta<br>10 Pen<br>App<br>20 Pen<br>App<br>16 Pen<br>App | necard<br>itus<br>ofing<br>orovals<br>ofing<br>orovals<br>iding<br>orovals | Transferred<br>To<br>None<br>None<br>None        | Comment    | Details |
| Person<br>Number<br>21882<br>81176<br>61616<br>Time Entr<br>Person | Person Name                           | Application<br>Name<br>Human<br>Resources<br>Human<br>Resources<br>Human<br>Resources | Period<br>Starting<br>06-Jul-2019<br>06-Jul-2019<br>06-Jul-2019<br>Period | Period<br>Ending<br>19-Jul-2019<br>19-Jul-2019<br>19-Jul-2019<br>Period                                  | Total<br>Hours<br>90<br>100<br>96<br>Total | Premium<br>Hours<br>0<br>0<br>0<br>Premium | Non Worked Tin<br>Hours Sta<br>10 Pen<br>App<br>20 Pen<br>App<br>16 Pen<br>App | necard<br>itus<br>iding<br>provals<br>iding<br>provals<br>iding<br>provals | Transferred<br>To<br>None<br>None<br>Transferred | Comment    | Details |

Step #4

> The Next screen will show you the timecards status of Pending Approvals

Review Then CLICK "SUBMIT"

### Approving Employee Time Step-by-Step Guide: Confirmation

Step #5

Once you have hit the submit button, the Approvals Completed screen will appear

Even though the Timecard Status still reflects Pending Approvals, the Confirmation reflects that timecards have been approved

### YOU CAN NOW LOG OUT

| Oracle EBS P         | ortal                                                          | 🛛 🕹 🟹               | Approvals C        | ompleted              | × +                    |                   |                |                  |                                 |            |
|----------------------|----------------------------------------------------------------|---------------------|--------------------|-----------------------|------------------------|-------------------|----------------|------------------|---------------------------------|------------|
| ♦♦                   | Reload curre                                                   | i ant page (Ctrl+P) | https://ptc        | h.erp. <b>pgcps</b> . | org/OA_HTN             | //L/OA.jsp?_rc=h  | HXC ••         | • 🛡 🏴            | ☆ ॥\ 0                          | ÐØ         |
| PGCF                 | Time                                                           | an page (currity)   |                    |                       | T                      |                   |                |                  |                                 |            |
|                      |                                                                |                     |                    | ft N                  | lavigator 🔻            | Favorites         | -              | Diagnosti        | cs Home Logout Prefere          | ences Help |
| ime                  |                                                                |                     |                    |                       |                        |                   |                |                  |                                 |            |
| pprovals             |                                                                |                     |                    |                       |                        |                   |                |                  |                                 |            |
| The time             | ation<br>ecards shown<br>com <del>pleted</del><br>ies Rejected | below have been A   | opproved, Reje     | ected, or Skippe      |                        |                   |                |                  |                                 |            |
| Person<br>Number     | Person<br>Name                                                 | Application<br>Name | Period<br>Starting | Period<br>Ending      | Fimecard<br>Status     | Transferred<br>To | Total<br>Hours | Premium<br>Hours | Non Worked Timecard<br>Hours ID | Comment    |
| No results<br>found. |                                                                |                     | U                  |                       |                        |                   |                |                  |                                 |            |
| Time Entr            | ies Approve                                                    | d                   |                    |                       |                        |                   |                |                  |                                 |            |
| erson                | Percen Na                                                      | Application         | Period             | Period                | Timecard               | Transferred       | Total          | Premium          | Non Worked Timecard             | Comment    |
| 1882                 |                                                                | Human<br>Resources  | 06-Jul-201         | .9 19-Jul-201         | 9 Pending<br>Approvals | None              | 90             | 0                | 10 379087743<br>1               | -          |
| 81176                |                                                                | Human<br>Resources  | 06-Jul-201         | .9 19-Jul-201         | 9 Pending<br>Approvals | None              | 100            | 0                | 20 379087863<br>1               | -          |
| 1616                 |                                                                | Human<br>Resources  | 06-Jul-201         | .9 19-Jul-201         | 9 Pending<br>Approvals | None              | 96             | 0                | 16 379087749<br>1               | -          |
| Time Entr            | ies Skipped                                                    |                     |                    |                       | _                      |                   |                | _                |                                 |            |
| Person<br>Number     | Person<br>Name                                                 | Application<br>Name | Period<br>Starting | Period<br>Ending      | Fimecard<br>Status     | Transferred<br>To | Total<br>Hours | Premium<br>Hours | Non Worked Timecard<br>Hours ID | Comment    |

### **Reference Materials and Contact Information**

**Reference Materials** 

 <u>All Materials Are Available at The Payroll Services Website:</u> <u>www.pgcps.org/payroll/</u>

### **Contacts for Additional Information**

Cheryl Cooper-Noble Payroll Analyst Cheryl.Cooper@pgcps.org

Wilma Marks Supervisor – Payroll Operations Wilma.Marks@pgcps.org Delfrieda Hudson Director, Payroll Services Frieda.Hudson@pgcps.org

Michael Herbstman Chief Financial Officer Michael.Herbstman@pgcps.org

### **Questions and Answers**

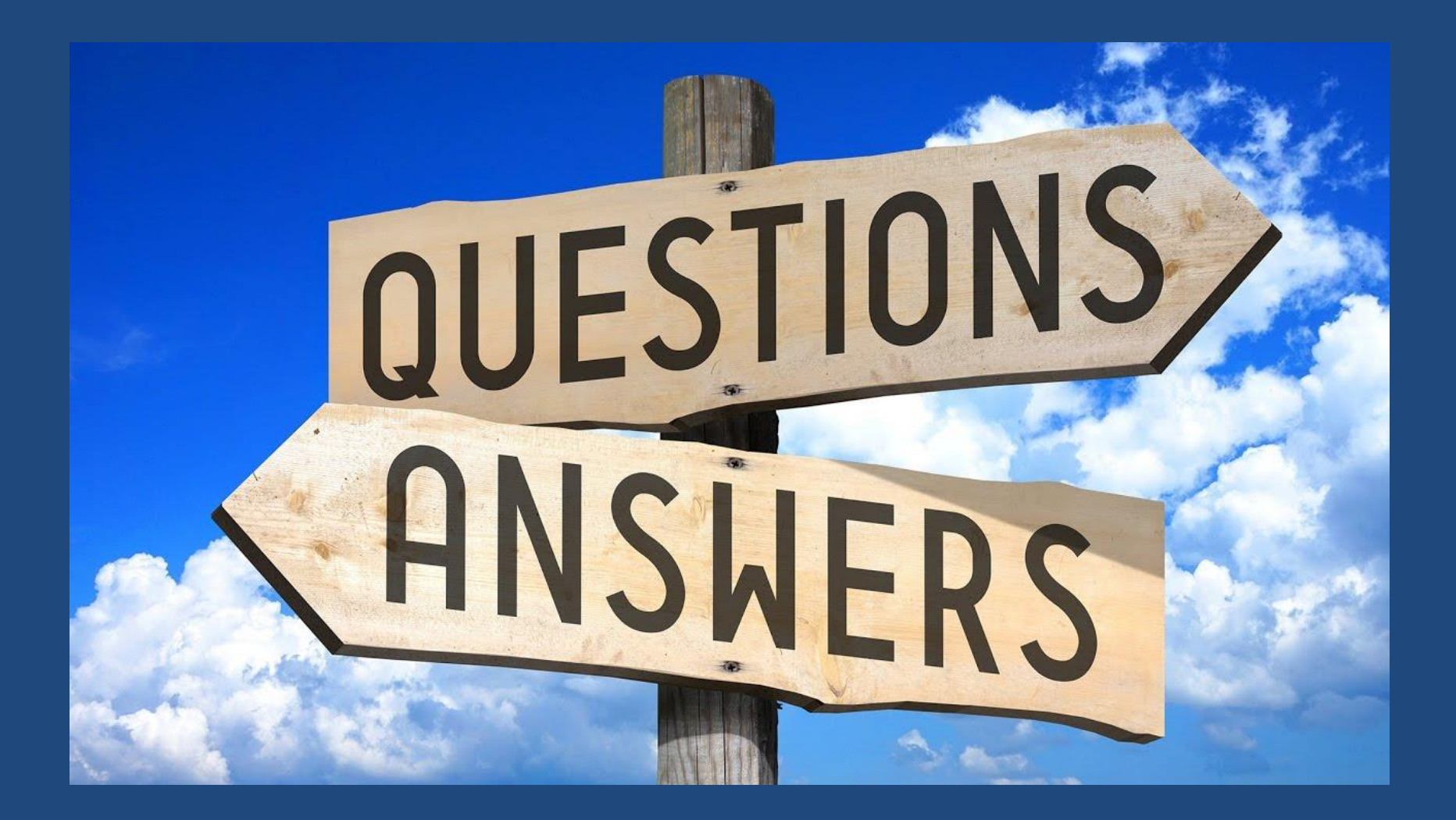